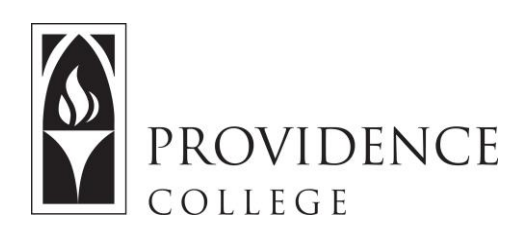

# **Submitting Assignments**

http://Sakai.Providence.edu SakaiHelp@Providence.edu www.Providence.edu/ITDP

## How to Submit a Sakai Assignment:

1. Once you are in the course Sakai site, select "Assignments" from the left hand menu.

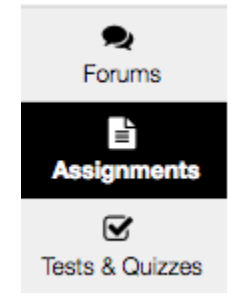

2. You will now see a list of any open Assignments. Click the assignment title to get started.

**Assignment List** 

| Select an assignment to view details, start working or edit your previous work. |                          |             |                       |                      |  |  |  |  |
|---------------------------------------------------------------------------------|--------------------------|-------------|-----------------------|----------------------|--|--|--|--|
|                                                                                 | Viewing 1 - 1 of 1 items |             |                       |                      |  |  |  |  |
| Show 200 items  ▼ > >                                                           |                          |             |                       |                      |  |  |  |  |
|                                                                                 | Assignment Title         | Status      | Open                  | Due                  |  |  |  |  |
|                                                                                 | a Essay #1               | Not Started | May 22, 2017 12:00 pm | May 29, 2017 5:00 pm |  |  |  |  |

3. You will see the Assignment instructions, and depending on the assignment you will either have a textbox to type in your response, a "Choose file" button to upload your assignment file, or both options. Once you are done, click "Submit".

## Assignment - In progress

| Complete the form, then choose the appropriate button at the bottom. |                      |  |  |  |
|----------------------------------------------------------------------|----------------------|--|--|--|
| Title                                                                | a Essay #1           |  |  |  |
| Due                                                                  | May 29, 2017 5:00 pm |  |  |  |
| Number of resubmissions allowed                                      | 0                    |  |  |  |
| Status                                                               | Not Started          |  |  |  |
| Grade Scale                                                          | No Grade             |  |  |  |
| Instructions                                                         |                      |  |  |  |
| Post here                                                            |                      |  |  |  |
|                                                                      |                      |  |  |  |

## Submission

#### Assignment Text

This assignment allows submissions using both the text box below and attached documents. Type your submission in the box below and/or

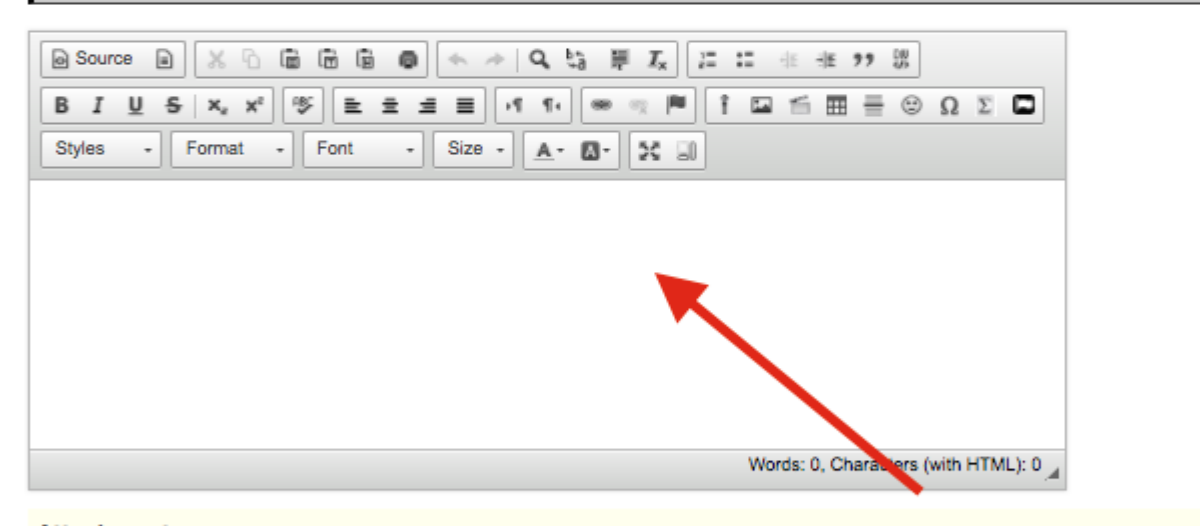

#### Attachments

| No   | No attachments yet      |                           |                                        |  |  |  |  |  |
|------|-------------------------|---------------------------|----------------------------------------|--|--|--|--|--|
| Sele | ct a file from comput r | hoose File No file chosen | or select files from workspace or site |  |  |  |  |  |
| Subm | it Preview Save         | Draft Cancel              |                                        |  |  |  |  |  |